## Lesson – 4 NEWS PAPERS AROUND THE WORLD

Using the Internet to obtain communication with the world newspapers. Choose a controversial topic that is talked about in the USA and in another country. You need to look at several papers (3). Make this a true educational lesson. Only you can determine if this will help you in the present and future. You should not discover propaganda doing this lesson.

http://www.newseum.org/todaysfrontpages/

http://www.thebigproject.co.uk/news/#.W6MFUntKipq

https://www.nationsonline.org/oneworld/news.html

http://www.onlinenewspapers.com/

1. Log on the Internet and place the URL above on your computer. Because of the Paradigm shift some papers are no longer printer. Try to look at different countries and states. Take your time to see what is happening in the world today.

| 2. | Obtain                  | <b>1.</b> Must place the name of the paper at the top.  |
|----|-------------------------|---------------------------------------------------------|
|    | information<br>from the | 2. Find a Country or State and choose a news paper      |
|    | following.              | <b>3.</b> Logically look for a paper written in English |

## 3. DO NOT JUST COPY PRINT OUT THE ENTIRE PAGE

Check below to place information on document.

4. Open up word and use one or all of the following methods.

| 1 1                        |                                                                                                    |
|----------------------------|----------------------------------------------------------------------------------------------------|
| 1. Copy and paste          | <ul> <li>Highlight the text document you wish to present and then paste on a word processing paper. You may do this two (2) ways.</li> <li>(1). High light and use the right button to copy and paste.</li> <li>(2). Microsoft Office Control C to copy and Control V to paste</li> <li>(3) Mac Command C to Copy and Command V to paste</li> </ul>                  |
| 2. Screen<br>dump          | <ol> <li>Windowshave the computer screen filled with the information you are going to<br/>copy. Tap the Print Screen button located at the top of the keyboard. Place the<br/>cursor on the word document and then Control V to paste the screen. You may go<br/>to Picture edit to crop off parts you do not want.</li> <li>Mac Shift Control Command #3</li> </ol> |
| 3. Copy Photo<br>and paste | Google you only need to place the cursor on the photo and use the right button on the mouse to copy the photo. You may also use the save image as if you want to store the photo and use it over again. Create a text box to place the photo in and double click the line and use text wrapping.                                                                     |
| 4.                         | Please make sure type in your name prior and give it the name of News papers from around the world                                                                                                    |